# UNISEQUE Series Ethernet Driver

| 1 | System Configuration             |    |
|---|----------------------------------|----|
| 2 | Selection of External Device     | 5  |
| 3 | Example of Communication Setting | 6  |
| 4 | Setup Items                      | 14 |
| 5 | Supported Device                 |    |
| 6 | Device Code and Address Code     | 20 |
| 7 | Error Messages                   | 21 |

## PREFACE

This manual describes how to connect the Display and the External Device (target PLC).

In this manual, connection procedures are described in the sections identified below.

| 1 | System Configuration<br>This section lists the types of External<br>Devices and SIO that you can connect.                                                           | "1 System Configuration" (page 3)                |
|---|----------------------------------------------------------------------------------------------------|--------------------------------------------------|
|   |                                                                                                    |                                                  |
| 2 | Selection of External Device<br>Select a model (series) of the External<br>Device and its connection method.                                                        | "2 Selection of External Device" (page 5)        |
|   |                                                                                                    |                                                  |
| 3 | Example of Communication Settings<br>This section shows setting examples for<br>communicating between the Display and<br>the External Device.                       | "3 Example of Communication Setting"<br>(page 6) |
|   |                                                                                                    |                                                  |
| 4 | Setup Items<br>This section describes communication<br>setup items on the Display.<br>Set the Display's communication settings<br>in GP Pro-EX or in off-line mode. | ে <sup>ল্ল</sup> "4 Setup Items" (page 14)       |
|   | Operation                                                                                                    |                                                  |

# 1 System Configuration

The system configuration in the case when the External Device of Meidensha Corporation and the Display are connected is shown.

| Series Name | CPU                                                                                                    | Link I/F        | SIO Type                         | Setting<br>Example                |
|-------------|----------------------------------------------------------------------------------------------------|-----------------|----------------------------------|-----------------------------------|
|             | RC100                                                                                                    | RM105           |                                  | Setting<br>Example 1<br>(page 6)  |
|             | RC500<br>ADC5000<br>P4000         PM404           SEQUE         ADC4000<br>ADC7000         AM417           VM500<br>VM501         VM107<br>VM107A           RM200         VM107<br>VM107A |                 | Setting<br>Example 2<br>(page 7) |                                   |
| UNISEQUE    |                                                                                                    | AM417           | Ethernet (TCP)                   | Setting<br>Example 3<br>(page 9)  |
|             |                                                                                                    | VM107<br>VM107A |                                  | Setting<br>Example 4<br>(page 10) |
|             |                                                                                                    | VM107<br>VM107A |                                  | Setting<br>Example 5<br>(page 12) |

NOTE

• This driver does not support GP-4100 series and GP-4\*01TM.

# Connection Configuration

[1:1 Connection]

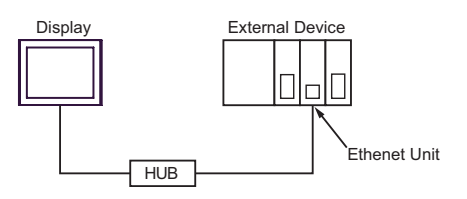

[Duplex System Connection]

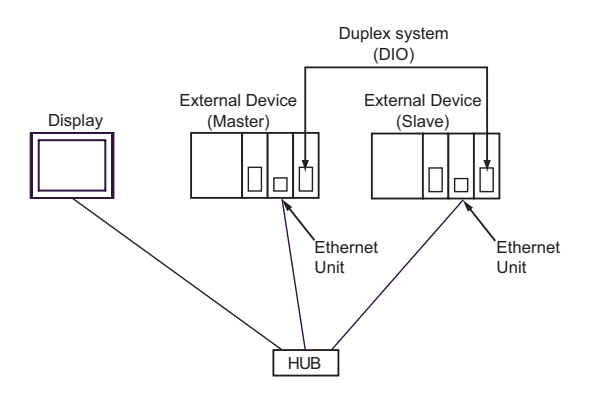

NOTE

٠

If the master and slave of the External Device are switched, the Display will automatically recognize the new specified master.

#### [1:n Connection]

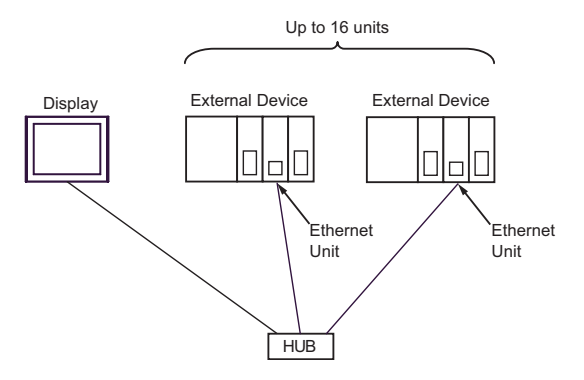

# 2 Selection of External Device

Select the External Device to be connected to the Display.

| \delta Welcome to GP-Pro EX |                                      |                                                    | X   |
|-----------------------------|--------------------------------------|----------------------------------------------------|-----|
| 67-7ro 🛃                    | Device/PLC<br>Number of Devices/PLCs |                                                    |     |
|                             |                                      | Device/PLC 1                                       |     |
|                             | Manufacturer                         | MEIDENSHA Corporation.                             | -   |
|                             | Series                               | UNISEQUE Series Ethernet                           | •   |
|                             | Port                                 | Ethernet (TCP)                                     | -   |
|                             |                                      | Refer to the manual of this Device/PLC             | _   |
|                             |                                      | Recent Device/PLC                                  |     |
|                             | 4                                    |                                                    |     |
|                             | Use System                           | Area Device Informati                              | ion |
|                             | Back (B                              | Communication Settings New Logic New Screen Cancel |     |

| Setup Items                | Setup Description                                                                                                    |  |  |
|----------------------------|----------------------------------------------------------------------------------------------------|--|--|
| Number of Devices/<br>PLCs | Use an integer from 1 to 4 to enter the number of Devices/PLCs to connect to the display.                                                                                                    |  |  |
| Manufacturer               | Select the manufacturer of the External Device to be connected. Select "MEIDENSHA Corporation".                                                                                                    |  |  |
| Series                     | Select a model (series) of the External Device to be connected and connection method.<br>Select "UNISEQUE Series Ethernet".<br>Check the External Device which can be connected in "UNISEQUE Series Ethernet" in<br>system configuration.<br>"I System Configuration" (page 3)                                                                                                    |  |  |
| Port                       | Select the Display port to be connected to the External Device.                                                                                                    |  |  |
| Use System Area            | Check this option when you synchronize the system data area of Display and the device<br>(memory) of External Device. When synchronized, you can use the ladder program of<br>External Device to switch the display or display the window on the Display.<br>Cf. GP-Pro EX Reference Manual "LS Area (Direct Access Method Area)"<br>This can also be set in GP-Pro EX or in the Display's offline mode.<br>Cf. GP-Pro EX Reference Manual "Display Unit (System Area) Settings Guide"<br>Cf. Maintenance/Troubleshooting Guide "Main Unit - System Area Settings" |  |  |

# 3 Example of Communication Setting

Examples of communication settings of the Display and the External Device, recommended by Digital Electronics Corp., are shown.

## 3.1 Setting Example 1

#### Settings of GP-Pro EX

Communication Settings

To display the setup screen, from the [System Settings] workspace, select [Device/PLC].

| Device/PLC 1                            |                                                       |                                |
|-----------------------------------------|-------------------------------------------------------|--------------------------------|
| Summary                                 |                                                       | Change Device/PLC              |
| Maker MEIDENSHA Corporation.            | Driver UNISEQUE Series Ethernet                       | Port Ethernet (TCP)            |
| Text Data Mode 1 Change                 |                                                       |                                |
| Communication Settings                  |                                                       |                                |
| Port No. 1024 🛨 🔽 Auto                  | 1                                                     |                                |
| Timeout 3 👘 (sec)                       |                                                       |                                |
| Retry 0 📑                               |                                                       |                                |
| Wait To Send 🛛 🗧 (ms)                   | Default                                               |                                |
| Device-Specific Settings                |                                                       |                                |
| Allowable No. of Device/PLCs 16 Unit(s) |                                                       |                                |
| No. Device Name S                       | iettings<br>System=Duplex System,IP Address(Master)=1 | 32.168.000.001,IP Address(Slav |

#### Device Setting

To display the setting screen, click I ([Setting]) of the External Device you want to set from [Device-Specific Settings] of [Device/PLC].

| 💰 Individual Device Settings 💦 💈 |      |      |    |   |  |
|----------------------------------|------|------|----|---|--|
| PLC1                             |      |      |    |   |  |
| C Single System                  |      |      |    |   |  |
| IP Address                       | 0.   | 0.   | 0. | 0 |  |
| Ouplex System                    |      |      |    |   |  |
| IP Address(Master)               | 192. | 168. | 0. | 1 |  |
| IP Address(Slave)                | 192. | 168. | 0. | 2 |  |
| Default                          |      |      |    |   |  |
| OK ( <u>D</u> ) Cancel           |      |      |    |   |  |

#### Settings of External Device

Use the ladder software (Wp1000 for Win32) for communication settings of the External Device. Please refer to the manual of the External Device for more details.

- **1** Start up the ladder software.
- **2** Press [Shift] and [F4] keys to switch to the [Ethernet Setting] screen.
- **3** Press [Ctrl] and [F2] keys to switch to the [Receive Program] screen.

Press the [F8] key to read the communication settings from the External Device. Then, press [Shift] and [ESC] keys to return to the [Ethernet Setting] screen.

4 Press [Shift] and [F1] keys to switch to the [Browse/Change SourceIP Address] screen.

Enter the IP address to set in the [Change] field, and press the [F8]key to complete the setting.

5 Turn ON the power of the External Device again.

## 3.2 Setting Example 2

#### Settings of GP-Pro EX

Communication Settings

To display the setup screen, from the [System Settings] workspace, select [Device/PLC].

| Device/PLC 1                            |                                                                           |
|-----------------------------------------|---------------------------------------------------------------------------|
| Summary                                 | Change Device/PLC                                                         |
| Maker MEIDENSHA Corporation.            | Driver UNISEQUE Series Ethernet Port Ethernet (TCP)                       |
| Text Data Mode 1 Change                 |                                                                           |
| Communication Settings                  |                                                                           |
| Port No. 1024 📑 🗹 Auto                  |                                                                           |
| Timeout 3 (sec)                         |                                                                           |
| Retry 0 📫                               |                                                                           |
| Wait To Send 🛛 📑 (ms)                   | Default                                                                   |
| Device-Specific Settings                |                                                                           |
| Allowable No. of Device/PLCs 16 Unit(s) |                                                                           |
| No. Device Name Se                      | System=Duplex System, IP Address(Master)=192.168.000.001, IP Address(Slav |

#### Device Setting

To display the setting screen, click I ([Setting]) of the External Device you want to set from [Device-Specific Settings] of [Device/PLC].

| 💣 Individual De    | vice S | ettir | ngs | × |  |
|--------------------|--------|-------|-----|---|--|
| PLC1               |        |       |     |   |  |
| C Single System    |        |       |     |   |  |
| IP Address         | 0.     | 0.    | Ű.  | 0 |  |
| Duplex System      |        |       |     |   |  |
| IP Address(Master) | 192.   | 168.  | 0.  | 1 |  |
| IP Address(Slave)  | 192.   | 168.  | 0.  | 2 |  |
| Default            |        |       |     |   |  |
| OK (D) Cancel      |        |       |     |   |  |

#### Settings of External Device

Use the ladder software (Wp5000 for Win32) for communication settings of the External Device.

In the duplex system, the initial settings of IP address are as follows:

Initial master: 192.168.3.1

Initial slave: 192.168.3.2

Subnet mask: 255.255.255.0

Default gateway: 0.0.0.0

If you run the all memory clear, the IP address will return to the default setting.

Please refer to the manual of the External Device for more details.

1 Use the DIP Switch to set the duplex system.

The DIP Switch is located on the side of the base module attached.

#### Ethernet Module

| DIP Switch | Setting<br>Value | Description                                                                                                    |
|------------|------------------|----------------------------------------------------------------------------------------------------|
| 7          | ON               | System selection in the duplex system<br>When using the duplex system<br>Initial master: ON<br>Initial slave: OFF<br>When using the single system: OFF |

#### **CPU Module**

| DIP Switch | Setting<br>Value | Description                                                           |
|------------|------------------|-----------------------------------------------------------------------|
| 4          | ON               | When using the duplex system: ON<br>When using the single system: OFF |

- 2 Start up the ladder software.
- **3** Create the system definition file.

Enter the system definition file name in [File], and select [Save] from [Function], then click [OK].

- 4 Select [Specify Connecting PC] from the [File] menu, and set the External Device to use.
- 5 Select [ETHERNET Setting] from the [Main Function] menu, and set the IP address to transfer the communication settings to the External Device.

Double-click the node to which the EtherNet module is connected to display the dialog box. In that box, enter the IP address and node type.

After entry, click [OK] and finish [ETHERNET Setting].

- 6 Select [Configuration] from the [Main Function], and set the basic configuration. Double-click the slot number to which the EtherNet module and the duplex I/F are connected, and register each module.
- 7 Select [File Definition] from the [Main Function] menu, and create the definition file of the EtherNet module. Double-click the EtherNet module to display the [File Setting Details] dialog box. Click [File Call] in that box.
- 8 Select [Source IP Address Settings] from the [Main Function] menu, and enter the IP address. If you press the space key when the cursor points the IP address, the entry box will be displayed. After entering the IP address, subnet mask and default GW address, click [Transfer] to transfer the setting contents to the External Device.
- **9** After transfer, turn ON the power of the External Device again.

## 3.3 Setting Example 3

#### Settings of GP-Pro EX

Communication Settings

To display the setup screen, from the [System Settings] workspace, select [Device/PLC].

| Device/PLC 1                            |                                                      |                                |
|-----------------------------------------|------------------------------------------------------|--------------------------------|
| Summary                                 |                                                      | Change Device/PLC              |
| Maker MEIDENSHA Corporation.            | Driver UNISEQUE Series Ethernet                      | Port Ethernet (TCP)            |
| Text Data Mode 1 Change                 |                                                      |                                |
| Communication Settings                  |                                                      |                                |
| Port No. 1024 📑 🗹 Auto                  | i                                                    |                                |
| Timeout 3 📑 (sec)                       |                                                      |                                |
| Retry 0                                 |                                                      |                                |
| Wait ToSend 0 👘 (ms)                    | Default                                              |                                |
| Device-Specific Settings                |                                                      |                                |
| Allowable No. of Device/PLCs 16 Unit(s) | A DE LA                                              |                                |
| INO. Device Name S                      | ettings<br>System=Duplex System,IP Address(Master)=1 | 92.168.000.001,IP Address(Slav |

#### Device Setting

To display the setting screen, click I ([Setting]) of the External Device you want to set from [Device-Specific Settings] of [Device/PLC].

| 💰 Individual D           | evice S | ettin | gs     | ×   |
|--------------------------|---------|-------|--------|-----|
| PLC1                     |         |       |        |     |
| Single System IP Address | 0.      | 0.    | 0.     | 0   |
| Duplex System            |         |       |        |     |
| IP Address(Master)       | 192.    | 168.  | 0.     | 1   |
| IP Address(Slave)        | 192.    | 168.  | 0.     | 2   |
|                          |         |       | Defa   | ult |
| 01                       | < (0)   |       | Cancel |     |

#### Settings of External Device

Use the ladder software for communication setting of the External Device.

Please refer to the manual of the External Device for more details.

1 Start up the ladder software and perform the following communication settings.

| Setup Items  | Setting Value                         |
|--------------|---------------------------------------|
| IP Address   | IP Address of Master PLC              |
| IP Address   | IP Address of Slave PLC <sup>*1</sup> |
| Port No. TCP | 20010 (fixed)                         |
| Broadcast    | Available                             |

\*1 Only when using the duplex system

#### 3.4 Setting Example 4

Settings of GP-Pro EX

Communication Settings

To display the setup screen, from the [System Settings] workspace, select [Device/PLC].

| Device/PLC 1                                                                            |
|-----------------------------------------------------------------------------------------|
| Summary Change Device/PLC                                                               |
| Manufacturer MEIDENSHA Corporation. Series UNISEQUE Series Ethernet Port Ethernet (TCP) |
| Text Data Mode 1 Change                                                                 |
| Communication Settings                                                                  |
| Port No. 1024 🗮 🗹 Auto                                                                  |
| Timeout 3 (sec)                                                                         |
| Retry 0 🛨                                                                               |
| Wait To Send 0 👘 (ms) Default                                                           |
| Device-Specific Settings                                                                |
| Allowable Number of Devices/PLCs 16                                                     |
| Number Device Name Settings                                                             |
| 1 PLC1 [System=Duplex System, IP Address(Master)=192.168.000.001, IP Address(Slave)     |

#### Device Setting

To display the setting screen, click I ([Setting]) of the External Device you want to set from [Device-Specific Settings] of [Device/PLC].

| 💰 Individual Device Settings 🛛 🗙 |      |      |        |      |  |
|----------------------------------|------|------|--------|------|--|
| PLC1                             |      |      |        |      |  |
| C Single System                  |      |      |        |      |  |
| IP Address                       | 0.   | 0.   | 0.     | 0    |  |
| Ouplex System                    |      |      |        |      |  |
| IP Address(Master)               | 192. | 168. | 0.     | 1    |  |
| IP Address(Slave)                | 192. | 168. | 0.     | 33   |  |
|                                  |      |      | Defa   | ault |  |
| OK                               | (0)  |      | Cancel |      |  |

#### Settings of External Device

Use the ladder software (PV5000) for communication settings of the External Device. Please refer to the manual of the External Device for more details.

1 Use the CPU module's DIP Switch to set up a duplex system.

The DIP Switch is located on the side of the base module.

| DIP Switch | Setting<br>Value | Description                                                                                                    |
|------------|------------------|----------------------------------------------------------------------------------------------------|
| 4          | ON               | When using Single System: OFF<br>When using Duplex System: ON                                                      |
| 5          | OFF              | When using Duplex System, operate as initial master: OFF<br>When using Duplex System, operate as initial slave: ON |

- 2 Start up the ladder software.
- **3** Create the project and configuration files.
- 4 In the tree view, from the [Instance] folder select [Resource], and then double-click the CPU module's resource.

5 Set up the CPU module as follows and click [OK].

| Setup Items               | Setting Value |
|---------------------------|---------------|
| Initial Master IP Address | 192.168.0.10  |
| Initial Slave IP Address  | 192.168.0.42  |
| Subnet Mask               | 255.255.255.0 |
| Default Gateway           | 0.0.0.0       |
|                           |               |

• Set up the initial slave IP address when using Duplex System. Set up the initial slave IP address by adding 32 to the initial master IP address.

- **6** In the tree view, from the [Instance] folder select [Resource], and then double-click the Ethernet module's resource.
- 7 Click [IP Address].
- 8 Set the Ethernet module as follows and click [OK].

| Setup Items               | Setting Value |
|---------------------------|---------------|
| Initial Master IP Address | 192.168.0.1   |
| Initial Slave IP Address  | 192.168.0.33  |
| Subnet Mask               | 255.255.255.0 |
| Default Gateway           | 0.0.0.0       |

NOTE

• Set up the initial slave IP address when using Duplex System. Set up the initial slave IP address by adding 32 to the initial master IP address.

- 9 Set [Broadcast Block Number] to "1" then click [Broadcast Settings].
- 10 Set the broadcast as follows and click [OK].

| Setup Items   | Setting Value |
|---------------|---------------|
| Global Memory | 0             |
| Size          | 1             |

**11** Download the communication settings to the External Device. When download is complete, restart the External Device.

## 3.5 Setting Example 5

Settings of GP-Pro EX

Communication Settings

To display the setup screen, from the [System Settings] workspace, select [Device/PLC].

| Device/PLC 1                                                             |                        |
|--------------------------------------------------------------------------|------------------------|
| Summary Ch.                                                              | ange Device/PLC        |
| Manufacturer MEIDENSHA Corporation. Series UNISEQUE Series Ethernet Port | Ethernet (TCP)         |
| Text Data Mode 1 Change                                                  |                        |
| Communication Settings                                                   |                        |
| Port No. 1024 😴 🗸 Auto                                                   |                        |
| Timeout 3 📑 (sec)                                                        |                        |
| Retry 0                                                                  |                        |
| Wait To Send 0 📑 (ms) Default                                            |                        |
| Device-Specific Settings                                                 |                        |
| Allowable Number of Devices/PLCs 16                                      |                        |
| Number Device Name Settings                                              |                        |
| 3 PLC1 ISystem=Duplex System,IP Address(Master)=192.168.000.0            | )01,IP Address(Slave): |

#### Device Setting

To display the setting screen, click I ([Setting]) of the External Device you want to set from [Device-Specific Settings] of [Device/PLC].

| 💰 Individual Device Settings 🛛 🗙 |      |      |        |      |  |
|----------------------------------|------|------|--------|------|--|
| PLC1                             |      |      |        |      |  |
| C Single System                  |      |      |        |      |  |
| IP Address                       | 0.   | 0.   | 0.     | 0    |  |
| Ouplex System                    |      |      |        |      |  |
| IP Address(Master)               | 192. | 168. | 0.     | 1    |  |
| IP Address(Slave)                | 192. | 168. | 0.     | 33   |  |
|                                  |      |      | Defa   | ault |  |
| OK                               | (0)  |      | Cancel |      |  |

#### Settings of External Device

Use the ladder software (Wp1000 for Win32) for communication settings of the External Device. Please refer to the manual of the External Device for more details.

1 Use the CPU module's DIP Switch to set up a duplex system.

The DIP Switch is located on the side of the base module.

| DIP Switch | Setting<br>Value | Description                                                                                                    |
|------------|------------------|----------------------------------------------------------------------------------------------------|
| 4          | ON               | When using Single System: OFF<br>When using Duplex System: ON                                                      |
| 5          | OFF              | When using Duplex System, operate as initial master: OFF<br>When using Duplex System, operate as initial slave: ON |

- 2 Start up the ladder software.
- **3** Press [Shift]+[F4] to switch to the [Ethernet Setting] screen.

4 Press [Ctrl]+[F2] to switch to the [Receive Program] screen.

Press [F8] to get the communication settings from the External Device. Then, press [Shift]+[ESC] to return to the [Ethernet Setting] screen.

**5** Press [F1] to switch to the [Ethernet Basic Setting] screen.

Set the following and press the [F8] to complete the setup.

| Setup Items            | Setting Value                    |
|------------------------|----------------------------------|
| Broadcast Block Number | 1                                |
| Broadcast Interval     | 25                               |
| Option Number          | 2 (Link interface option number) |

6 Press [F2] to switch to the [Ethernet Send Data Settings] screen.

Set the following and press [F8] to complete the setup.

| Setup Items   | Setting Value |
|---------------|---------------|
| Data Memory   | 0             |
| Size          | 1             |
| Global Memory | 0             |

7 Press [Shift]+[F1] to switch to the [Browse/Change Source IP Address] screen.

In the [Edit] field enter the IP address, and press [F8] to complete the setup.

| Setup Items        | Setting Value |
|--------------------|---------------|
| IP Address         | 192.168.0.1   |
| Subnet Mask        | 255.255.255.0 |
| Default GW Address | 0.0.0.0       |

**8** Restart the External Device.

9 Repeat the above steps to set the communication settings for slave External Devices. Use the following settings.

CPU Module

| DIP Switch | Setting<br>Value | Description                                                                                                    |
|------------|------------------|----------------------------------------------------------------------------------------------------|
| 4          | ON               | When using Single System: OFF<br>When using Duplex System: ON                                                      |
| 5          | ON               | When using Duplex System, operate as initial master: OFF<br>When using Duplex System, operate as initial slave: ON |

#### • [Ethernet Setting] IP Address

| Setup Items     | Setting Value |
|-----------------|---------------|
| IP Address      | 192.168.0.33  |
| Subnet Mask     | 255.255.255.0 |
| Default Gateway | 0.0.0.0       |

NOTE

• Set up the slave unit IP address by adding 32 to the initial master IP address.

# 4 Setup Items

Set communication settings of the Display with GP-Pro Ex or in offline mode of the Display.

The setting of each parameter must be identical to that of External Device.

"3 Example of Communication Setting" (page 6)

**NOTE** • Set the Display's IP address in offline mode.

Cf. Maintenance/Troubleshooting Guide "Ethernet Settings"

## 4.1 Setup Items in GP-Pro EX

#### Communication Settings

To display the setup screen, from the [System Settings] workspace, select [Device/PLC].

| Device/PLU1                             |                                                       |                                |
|-----------------------------------------|-------------------------------------------------------|--------------------------------|
| Summary                                 |                                                       | Change Device/PLC              |
| Maker MEIDENSHA Corporation.            | Driver UNISEQUE Series Ethernet                       | Port Ethernet (TCP)            |
| Text Data Mode 1 <u>Change</u>          |                                                       |                                |
| Communication Settings                  |                                                       |                                |
| Port No. 1024 📑 🗹 Auto                  |                                                       |                                |
| Timeout 3 📑 (sec)                       |                                                       |                                |
| Retry 0 📑                               |                                                       |                                |
| Wait To Send 🛛 📑 (ms)                   | Default                                               |                                |
| Device-Specific Settings                |                                                       |                                |
| Allowable No. of Device/PLCs 16 Unit(s) |                                                       |                                |
| No. Device Name Se                      | ettings<br>System=Duplex System,IP Address(Master)=19 | 92.168.000.001,IP Address(Slav |

| Setup Items  | Setup Description                                                                                                    |
|--------------|----------------------------------------------------------------------------------------------------|
| Port No.     | Use an integer from 1024 to 65535 to enter the port No. of the Display. When you check the option of [Auto], the port No. will be automatically set. |
| Timeout      | Use an integer from 1 to 127 to enter the time (s) for which the Display waits for the response from the External Device.                            |
| Retry        | In case of no response from the External Device, use an integer from 0 to 255 to enter how many times the Display retransmits the command.           |
| Wait To Send | Use an integer from 0 to 255 to enter standby time (ms) for the Display from receiving packets to transmitting next commands.                        |

## Device Setting

To display the setting screen, click I ([Setting]) of the External Device you want to set from [Device-Specific Settings] of [Device/PLC].

When connecting multiple External Devices, you can click if from [Device-Specific Settings] of [Device/PLC] to add the External Device which is available to set.

| 💣 Individual De    | evice S | ettir | ngs    | ×   |
|--------------------|---------|-------|--------|-----|
| PLC1               |         |       |        |     |
| C Single System    |         |       |        |     |
| IP Address         | 0.      | 0.    | 0.     | 0   |
| Duplex System      |         |       |        |     |
| IP Address(Master) | 192.    | 168.  | 0.     | 1   |
| IP Address(Slave)  | 192.    | 168.  | 0.     | 2   |
|                    |         |       | Defa   | ult |
| Ok                 | (0)     |       | Cancel |     |

| Setup Items   | Setup Description                                                                                                    |
|---------------|----------------------------------------------------------------------------------------------------|
| Single System | Select this option when the External device has the single system, and set the IP address.                                 |
| Duplex System | Select this option when the External device has the duplex system, and set the IP addresses on the master and slave sides. |

# 4.2 Settings in Offline Mode

NOTE

• Refer to the Maintenance/Troubleshooting guide for information on how to enter offline mode or about the operation.

Cf. Maintenance/Troubleshooting Guide "Offline Mode"

#### Communication Settings

To display the setting screen, touch [Device/PLC Settings] from [Peripheral Settings] in the offline mode. Touch the External Device you want to set from the displayed list.

| Comm,               | Device              |       |          |                        |
|---------------------|---------------------|-------|----------|------------------------|
|                     |                     |       |          |                        |
| UNISEQUE Series Eth | hernet              | 47    | [TCP]    | Page 1/1               |
|                     |                     |       |          |                        |
|                     | Port No.            | Fixed | Auto     |                        |
|                     |                     | 1     | 1024 💌 🔺 |                        |
|                     | Timeout(s)<br>Potru |       | 3 🗸 🔺    |                        |
|                     | Wait To Send(ms)    |       |          |                        |
|                     |                     |       |          |                        |
|                     |                     |       |          |                        |
|                     |                     |       |          |                        |
|                     |                     |       |          |                        |
|                     | Exit                |       | Back     | 2006/08/30<br>14:01:23 |

| Setup Items  | Setup Description                                                                                                    |
|--------------|----------------------------------------------------------------------------------------------------|
| Port No.     | Set the Port No. of the Display. Select either [Fixed] or [Auto].<br>When you select [Fixed], use an integer from 1024 to 65535 to enter the port No. of the<br>Display.<br>When you select [Auto], the port No. will be automatically assigned regardless of the<br>entered value. |
| Timeout      | Use an integer from 1 to 127 to enter the time (s) for which the Display waits for the response from the External Device.                                                                                                    |
| Retry        | In case of no response from the External Device, use an integer from 0 to 255 to enter how many times the Display retransmits the command.                                                                                                    |
| Wait To Send | Use an integer from 0 to 255 to enter standby time (ms) for the Display from receiving packets to transmitting next commands.                                                                                                    |

## Device Setting

To display the setting screen, touch [Device/PLC Settings] from [Peripheral Settings]. Touch the External Device you want to set from the displayed list, and touch [Device Settings].

| Comm,               | Device                                                                            |                                                              |            |                        |
|---------------------|-----------------------------------------------------------------------------------|--------------------------------------------------------------|------------|------------------------|
|                     |                                                                                   |                                                              |            |                        |
| UNISEQUE Series Eth | hernet                                                                            |                                                              | [TCP]      | Page 1/1               |
| Device              | /PLC Name PLC                                                                     | 1                                                            |            |                        |
|                     | <ul> <li>Single</li> <li>IP Address(Master)</li> <li>IP Address(Slave)</li> </ul> | <ul> <li>Duplex</li> <li>192 168</li> <li>192 168</li> </ul> | 0 1<br>0 2 |                        |
|                     | Exit                                                                              |                                                              | Back       | 2006/08/30<br>14:01:29 |

| Setup Items         | Setup Description                                                                                                    |
|---------------------|----------------------------------------------------------------------------------------------------|
| Single              | Select this option when the External Device has the single system.                                                                      |
| Duplex              | Select this option when the External Device has the duplex system.                                                                      |
| IP Address (Master) | Enter the IP address set on the master side of the single or duplex system.                                                             |
| IP Address (Slave)  | Enter the IP address set on the slave side of the duplex system. When the single system is selected, the entered IP address is invalid. |

# 5 Supported Device

Range of supported device address is shown in the table below.

## 5.1 RC100, RC500, ADC4000, ADC5000, ADC7000, P4000

This address can be specified as system data area.

| Device | Bit Address   | Word Address | 32<br>bits | Remarks |
|--------|---------------|--------------|------------|---------|
| Memory | 0000.0-7FFF.F | 0000-7FFF    | [L/H]      |         |

**NOTE** • Please refer to the GP-Pro EX Reference Manual for system data area.

Cf. GP-Pro EX Reference Manual "LS Area (Direct Access Method Area)"

- Please refer to the precautions on manual notation for icons in the table.
  - "Manual Symbols and Terminology"

#### 5.2 VM500, VM501

This address can be specified as system data area.

| Device | Bit Address   | Word Address | 32<br>bits | Remarks |
|--------|---------------|--------------|------------|---------|
| Memory | 0000.0-7FFF.F | 0000-7FFF    | [L/H]      | *1      |

1C

\*1 The Memory device descriptions used in the GP-Pro EX manual and the External Device manual are different. Please be aware of these differences when setting up Memory devices.

| GP-Pro EX       | 0000 - 01FF     | 0200 - 03FF     | 0400 - 7FFF                |
|-----------------|-----------------|-----------------|----------------------------|
| External Device | %IW000 - %IW511 | %QW000 - %QW511 | %MW1.00000 -<br>%MW1.31743 |

NOTE

Please refer to the GP-Pro EX Reference Manual for system data area.

Cf. GP-Pro EX Reference Manual "LS Area (Direct Access Method Area)"

• Please refer to the precautions on manual notation for icons in the table.

"Manual Symbols and Terminology"

#### 5.3 RM200

This address can be specified as system data area.

| Device | Bit Address   | Word Address | 32<br>bits | Remarks |
|--------|---------------|--------------|------------|---------|
| Memory | 0000.0-1FFF.F | 0000-1FFF    | [L/H]      |         |

NOTE

• Please refer to the GP-Pro EX Reference Manual for system data area.

Cf. GP-Pro EX Reference Manual "LS Area (Direct Access Method Area)"

• Please refer to the precautions on manual notation for icons in the table.

"Manual Symbols and Terminology"

# 6 Device Code and Address Code

Use device code and address code when you select "Device Type & Address" for the address type in data displays.

| Device | Device Name | Device Code<br>(HEX) | Address Code |
|--------|-------------|----------------------|--------------|
| Memory | -           | 0080                 | Word Address |

# 7 Error Messages

Error messages are displayed on the Display screen as follows: "No. : Device Name: Error Message(Error Occurrence Area)". Each description is shown below.

| Item                  | Description                                                                                                    |
|-----------------------|----------------------------------------------------------------------------------------------------|
| No.                   | Error No.                                                                                                    |
| Device Name           | Name of the External Device where error occurs. Device name is a title of the External Device set with GP-Pro EX.(Initial value[PLC1])                                                                                                    |
| Error Message         | Displays messages related to the error which occurs.                                                                                                    |
| Error Occurrence Area | Displays IP address or device address of the External Device where error occurs, or error codes received from the External Device.                                                                                                    |
|                       | <ul> <li>NOTE</li> <li>IP address is displayed such as "IP address(Decimal):MAC address (Hex)".</li> <li>Device address is displayed such as "Address: Device address".</li> <li>Received error codes are displayed such as "Decimal[Hex]".</li> </ul> |

#### Display Examples of Error Messages

"RHAA035: PLC1: Error has been responded for device write command (Error Code: 2[02H])"

NOTE

• Refer to your External Device manual for details on received error codes.

• Refer to "Display-related errors" in "Maintenance/Troubleshooting Guide" for details on the error messages common to the driver.